# MANG Pending DRG Review Process

eQSuite® User Guide

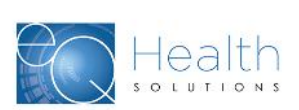

©2019 Government Programs

### MANG Pending Admission Review Requirements

At the direction of Healthcare and Family Services, eQHealth Solutions has created a new process to allow hospitals to submit inpatient concurrent review requests for MANG Pending patients.

It is the hospital's responsibility to ensure the patient's eligibility status is MANG Pending in order to use this feature. eQHealth cannot delete a review request once a determination has been made.

#### Hospitals may use MANG Pending process for <u>DRG admissions</u> when:

- The patient's admit diagnosis is subject to review on HFS Attachment Lists B or C for inpatient admission; AND
- The patient has applied for Medicaid, and the application is categorized as "Medical Assistance No Grant" and the hospital confirms patient as having MANG Pending eligibility status

#### Important HFS restrictions:

- This MANG Pending feature <u>does not apply</u> to Child and Adolescent Psychiatric admissions, or prior authorization of coronary artery bypass grafts or back surgery.
  - Child/Adolescent Psych admissions must continue to follow existing CARES process

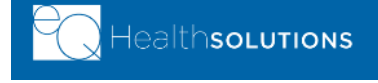

©2019 Government Programs

2

### **MANG Pending Review Submission Requirements**

- Hospital reviewers will follow the same DRG review submission process in eQSuite®, using the same review timelines and requirements.
- eQHealth's medical necessity review process remains the same, except for eQHealth's Treatment Authorization Number (TAN) transmission timeframe to HFS:
  - A Treatment Authorization Number (TAN) will still be assigned; however, it will **NOT** be activated for billing until the Medicaid application is approved, the hospital enters the Medicaid-assigned RIN using the Update MANG eQSuite utility and then submits a discharge review (DRG con't stay review).
  - If the Medicaid application is NOT approved, the TAN generated by eQHealth for any inpatient admission/ continued stay request will become void.

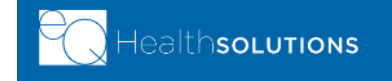

©2019 Government Programs

3

# **Getting Started**

#### Access to eQSuite®

- eQSuite is accessed through eQHealth's website: <u>http://il.eqhs.com</u>
- From the homepage, scroll down to the right side of screen.
- Click on the first eQSuite link located under eQHealth Web Systems (as shown).

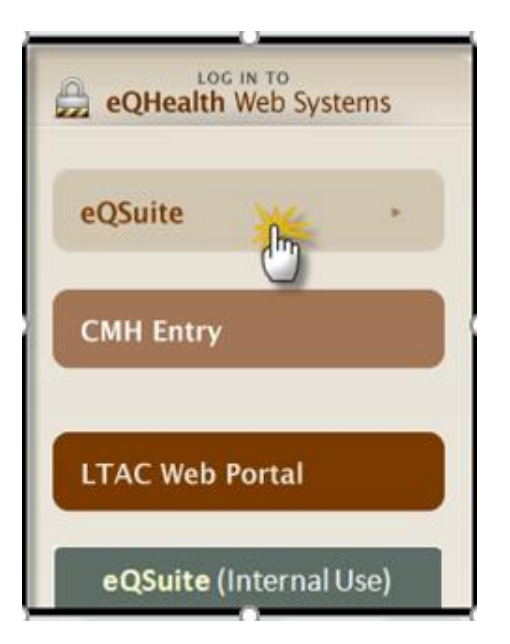

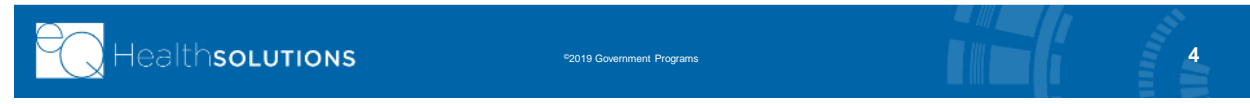

# User Log In

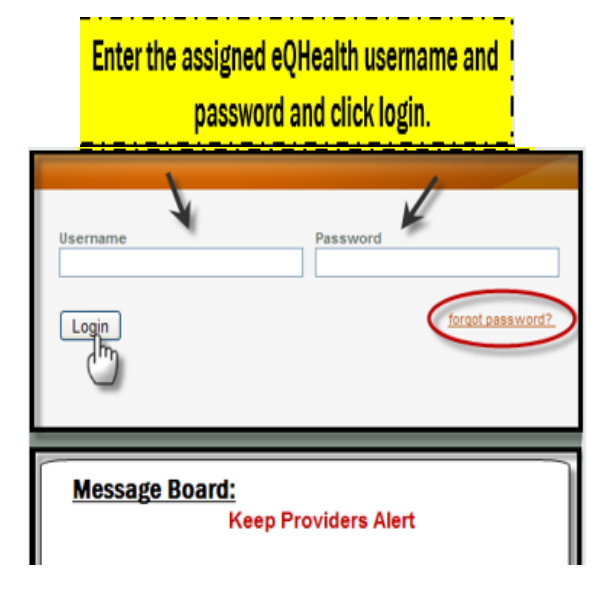

### • <u>IMPORTANT!</u>

- Please check that your username and password is correct for the hospital for which you are submitting a request for review. Many reviewers now have multiple login names.
- Message Board- check on the logon screen for important tips and messages!

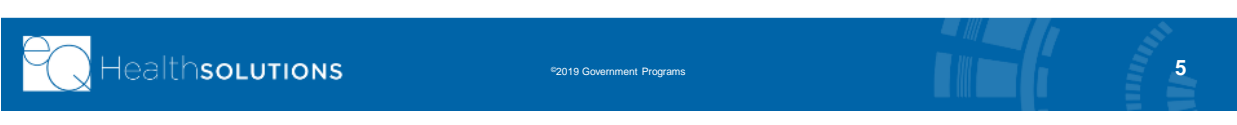

# eQSuite® Homepage

- Once the system has been accessed, the Provider Reports menu will appear if you have been given authority by your Web Administrator to run reports.
- Double check which hospital Provider ID and name shows, to ensure you are creating a review for the correct facility.
- To begin the review, click Create New Review from the menu bar.

| <b>≥</b> € | eq. Health suite |        |                                |                                |                  |              |        |  |  |
|------------|------------------|--------|--------------------------------|--------------------------------|------------------|--------------|--------|--|--|
| Cre        | eate New         | v Revi | ew Respond to Add'l Info       | Online Helpline                | Utilities        | Reports      | Search |  |  |
| P          | rovide           | er Re  | eports                         |                                |                  |              |        |  |  |
| F          |                  |        | Provider: 999999               |                                | HORE             |              |        |  |  |
|            |                  |        | Flovider. 555555               | 555555 - 1251 CITT OF          | HOFE             |              |        |  |  |
|            | Select           | 01     | I1: List of Revi               | ew Status/Outcome for a G      | iven Participant |              | -      |  |  |
|            | Select           | 02     | I2: List of All I              | n-Process Certification Revi   | ews with Status  |              |        |  |  |
|            | Select           | 03     | B: List of                     | Admissions for a Selected I    | Date Range       |              |        |  |  |
|            | Select           | 04     | 14                             | : List of All Completed Revi   | ews              |              |        |  |  |
|            | Select           | 05     | I5: Print                      | out of Web Entered Review      | / Request        |              |        |  |  |
|            | Select           | 06     | I6: Outcome S                  | itatus of a Selected Retrosp   | ective Review(s) |              | =      |  |  |
|            | Select           | 07     | I7: Medical I                  | Necessity Denials - Initial Re | view Decision    |              |        |  |  |
|            | Select           | 08     | I8: Initially Denied Reviews a | and Reconsiderations In Pro    | cess or Complet  | ted Outcomes |        |  |  |
|            | Select           | 09     | I9: D                          | ORG Changes and Reassess       | ments            |              |        |  |  |

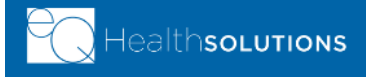

©2019 Government Programs

### **Create New Review**

#### Start Tab (to begin admission review, use same process):

- 1. Provider ID and Provider Name automatically populates according to the username entered. Ensure you are submitting an admission request for the correct facility.
- 2. Select setting : Med/Surg or Psych
- 3. Review Type: Admission (pre-populated)
- 4. Click Retrieve Data to proceed with the review request

| Start<br>Review Type and Se | ettings     |                |              |   |
|-----------------------------|-------------|----------------|--------------|---|
| Provider ID:                | 12 Digit ID | Provider Name: | ABC Hospital |   |
| Choose Setting:             | C Med/Surg  |                |              | - |
| Review Type: Ad             | Imission    | RETRI          | EVE DATA     |   |

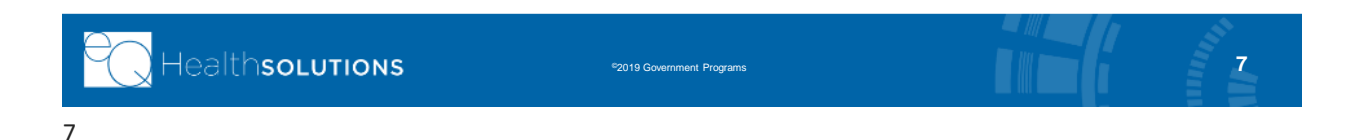

### Start Tab

#### If the patient has a MANG Pending eligibility status:

SKIP the Bene ID box (also know as RIN)

> Instead, Click the Create MANG ID button; see below

| Review Header Information<br>Provider #: 999999999903 Provider Name: TEST CIT                                                                                                    | Y OF HOPE Admit DX:                                                                                          |                       |   |  |
|----------------------------------------------------------------------------------------------------|----------------------------------------------------------------------------------------------------|-----------------------|---|--|
| Start                                                                                                    |                                                                                                    | . <b>▲</b> 1          |   |  |
| Review Type and Settings       Provider ID:     99999999903       Provider Choose Setting: <ul> <li>Med/Surg</li> <li>Psych</li> <li>Review Type:</li> <li>Admission</li> <li> </li></ul> | Name: TEST CITY OF HOPE                                                                                      | Total Days Cert: 0    |   |  |
| Bene ID: Name:                                                                                                    | DOB:                                                                                                    | Sex                   | v |  |
| For "MANG Pending" members: Click the Create MJ<br>DO NOT USE this button for child/adelscent psych<br>Create MANG ID                                                                     | ANG ID button to create a temporary ID to enter you<br>altric admissions - please continue to contact the CA | request.<br>RES line. |   |  |
| ltheeu                                                                                                    |                                                                                                    |                       |   |  |

### Start Tab Create MANG ID

- ➢ Type in Bene information
  - ➤ First Name
  - ➤ Last Name
  - ➤ Date of birth
- Click Save button

This will return you to Start tab

| 📄 Create MANG    | ID         |   |
|------------------|------------|---|
|                  |            |   |
| Bene First Name: | Test       |   |
| Bene Last Name:  | Patient    |   |
| Bene Birth Date: | 01/07/1977 | x |
| Save Ca          | ncel       |   |

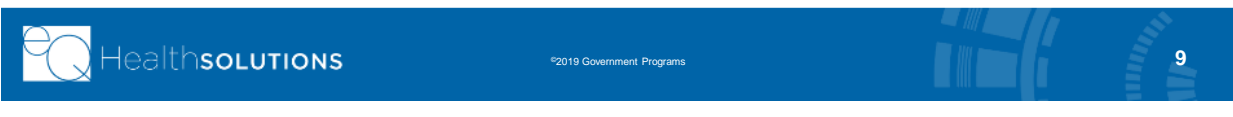

### Start Tab (continue) Create MANG ID

- After the patient information is filled in, a temporary ID will show on the Start tab screen (highlighted in the screenshot below)
- Continue to complete and submit the review as usual and <u>write down</u> the REVIEW ID# after you have successfully submitted

| For members with IL Medicaid Bene ID: Enter Bene ID a<br>For "MANG Pending" members: Click the Create MANG<br>DO NOT USE this button for child/adolescent psychiatri | re and proceed with your request.<br>button to create a temporary ID to enter your request.<br>dmissions - please continue to contact the CARES line. |
|----------------------------------------------------------------------------------------------------|----------------------------------------------------------------------------------------------------|
| Create MANG ID         Account # :         HFS Attachment Type:         Not Selected         Admit DX:         Admit Date:                                           | Continue to fill in the<br>rest of the information<br>and submit review just<br>as before                                                             |
| Category of Service:                                                                                                    | 0 20 Med/Surg                                                                                                    |

Healthsolutions

10

## When Medicaid Application Approved

• The hospital must take the following steps to <u>complete</u> the MANG Pending review process for DRG hospitalizations:

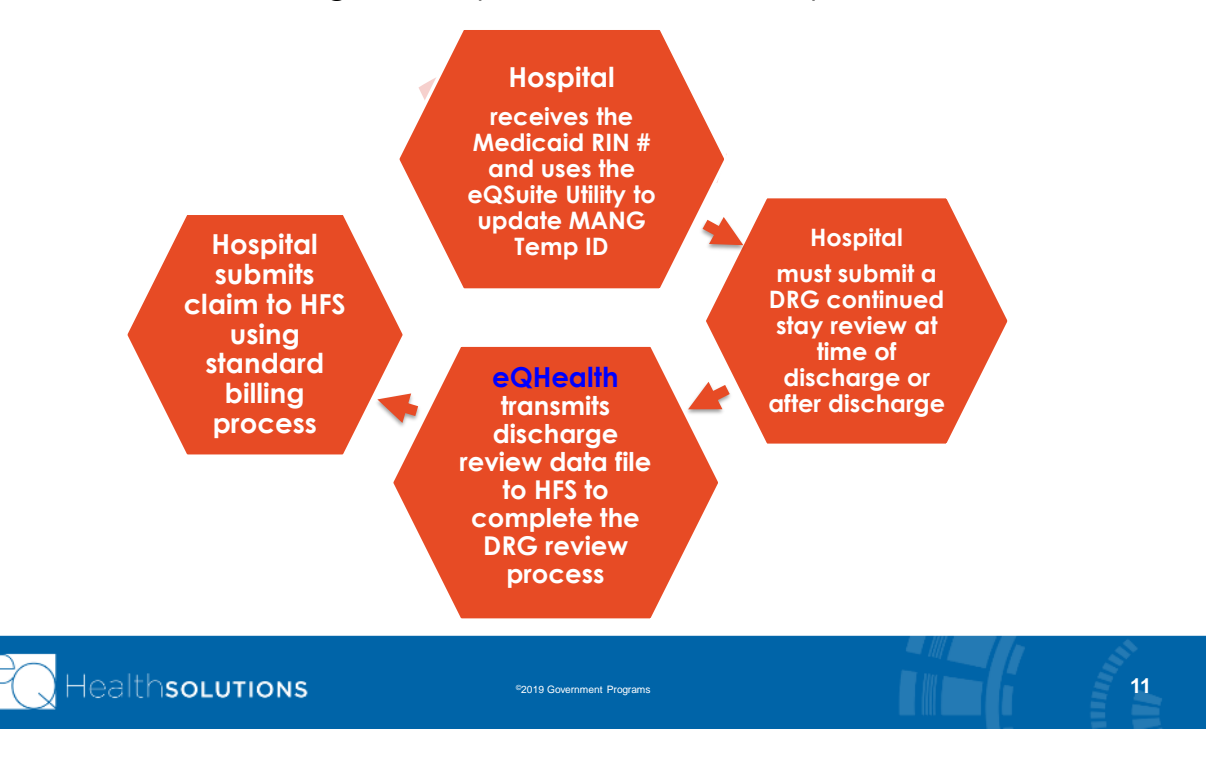

Utilities Reports Search

## **Update MANG Temp ID Utility**

- Click "Utilities" tab and select Update MANG Temp ID
- Follow 3 step process to convert/update the RIN

| U      | pdate M              | ANG Temp ID                              |                                                  | Enter Discharge Dates<br>Detox Lookup                        |
|--------|----------------------|------------------------------------------|--------------------------------------------------|--------------------------------------------------------------|
| Men    |                      | <b>(</b>                                 |                                                  | . Residential Treatment Transfer Form                        |
| ۲<br>۳ | Review ID:           | 32777649 Get Original Info               | Enter Review ID and<br>click "Get Original Info" | Update MANG Temp ID                                          |
| SIOL   | Bene:<br>Admit Date: | TN11326 Test, P<br>12/17/2019            | atient                                           |                                                              |
|        | ÷۲                   |                                          | 2                                                |                                                              |
| )      | Enter Bene ID:       | 00000000 DOB                             | 01/07/1997/ Get Bene's Info                      |                                                              |
|        | Name:<br>Address:    | a <u>Test. Patient</u><br>201 OAK STREET | Male                                             | Enter Medicaid ID and<br>DOB and select "Get<br>Bene's Info" |
|        |                      | Fieldville                               | IL 999999999                                     |                                                              |
|        | Verify the info p    | prior to conversion.                     | Convert                                          | Once information is<br>confirmed, Please select<br>"Convert" |
|        | Healths              | OLUTIONS                                 | ©2019 Government Programs                        |                                                              |

### **Submit DRG-Reimbursed Continued Stay**

- » After the RIN has been updated in eQSuite® :
  - » Using the existing review process, click **Create New Review** and enter in your con't stay (d/c) review as usual, with the TAN
  - » Please note on the Summary tab that this is a d/c review for a MANG pended admission:

| Start                                                                                             | DX/PROCS          | SUMMARY |  |  |  |  |
|---------------------------------------------------------------------------------------------------|-------------------|---------|--|--|--|--|
| Before your clinical discharge summary, please notify eQHealth that this was a MANG Pended review |                   |         |  |  |  |  |
| EXAMPLE:                                                                                          |                   |         |  |  |  |  |
| Clinical Su                                                                                       | Clinical Summany: |         |  |  |  |  |
|                                                                                                   |                   |         |  |  |  |  |
|                                                                                                   |                   |         |  |  |  |  |
|                                                                                                   |                   |         |  |  |  |  |

NOTE: After this last step is performed, your DRG review is considered complete. Please submit your claim to HFS using HFS' standard 180-day billing process.

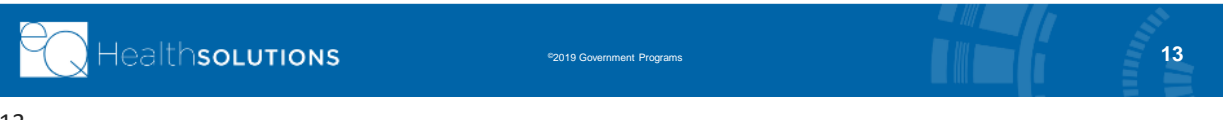

### **Provider Resources**

#### eQHealth Provider Helpline

- Submit all questions via the eQSuite® helpline module.
- If you are locked out of eQSuite®, call eQHealth's helpline at (800) 418-4045 Monday through Friday, 8:30 a.m. to 5:00 p.m., CST.

#### eQHealth Website <a href="http://il.eqhs.com">http://il.eqhs.com</a>

- You will find a Provider Manual, Web Guides, etc. under the Provider Resources tab on eQHealth's Website.

#### For all Billing Questions: Contact HFS Billing at (877) 782-5565

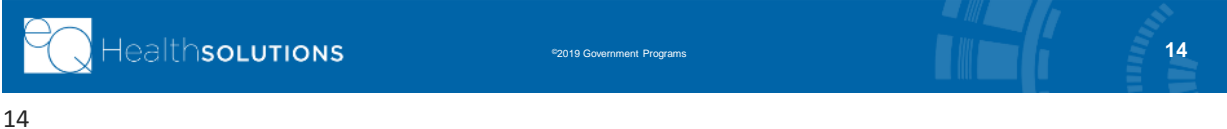

## **Questions & Answers**

### Any final questions?

Please type in your questions pertaining to this presentation using the GoToWebinar module:

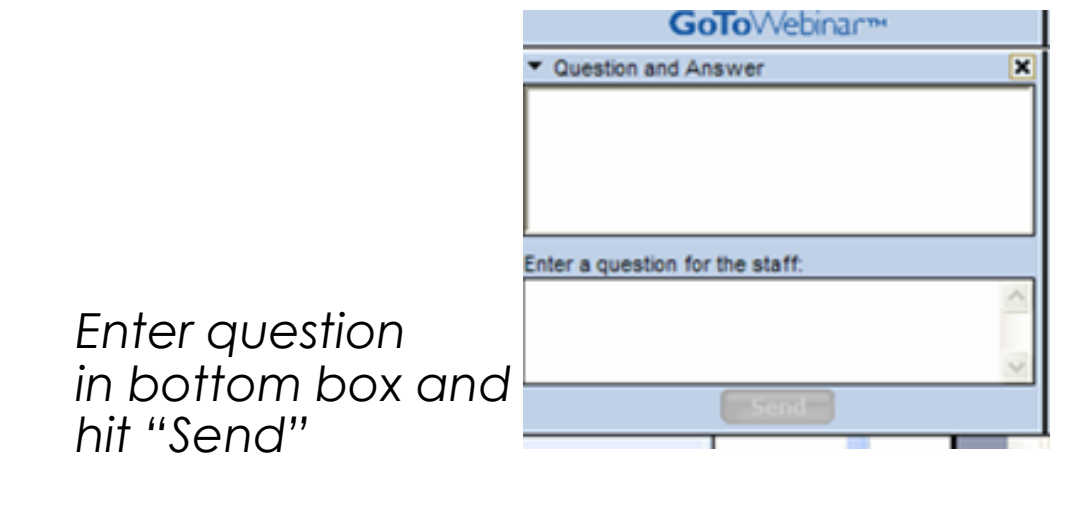

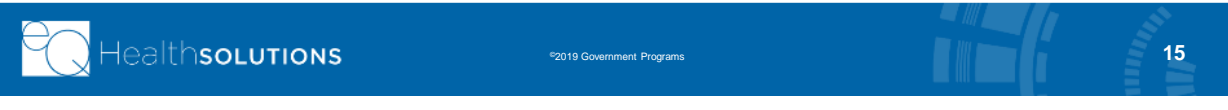